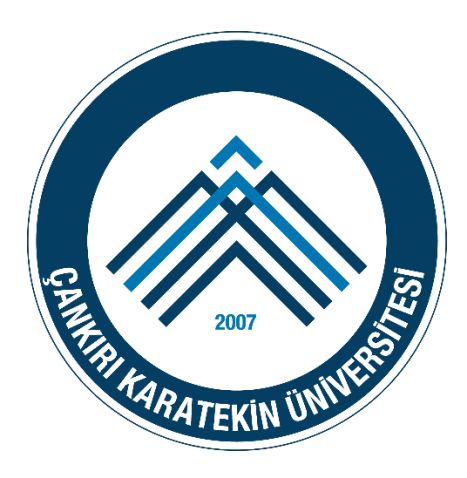

# ÇANKRI KARATEKİN ÜNİVERSİTESİ

# BİLGİ İŞLEM DAİRE BAŞKANLIĞI

**KABLOSUZ EDUROAM AYARLARI** 

## MS WINDOWS 10

İŞLETİM SİSTEMİ AYARLARI

### (VARSA) MEVCUT EDUROAM PROFILININ SILINMESI

Eğer daha önce EDUROAM ağına bağlanmayı denemişseniz bu durumda bilgisayarınızda tanımlı bir EDUROAM ağ profili var demektir. Öncelikle bu profili silmeniz gerekmektedir. Bu işlemler sırası ile aşağıdaki şekilde yapılır.

**1. Klavyeden Windows tuşuna** veya başlat menüsündeki Windows ikonuna tıklayarak Başlangıç sayfasına geçiniz. Bu ekranda "**cmd**" yazınız. Komut sistemini açınız.

| ≡ |        |                | ŝ                     |     | Filtreler 🗸 |   |  |
|---|--------|----------------|-----------------------|-----|-------------|---|--|
| ŵ | En iyi | eşleşme        |                       |     |             |   |  |
| ŝ | EN-    | cmd.e<br>Komut | <b>xe</b><br>çalıştır |     |             |   |  |
|   |        |                |                       |     |             |   |  |
|   |        |                |                       |     |             |   |  |
|   |        |                |                       |     |             |   |  |
|   |        |                |                       |     |             |   |  |
|   |        |                |                       |     |             |   |  |
|   |        |                |                       |     |             |   |  |
|   |        |                |                       |     |             |   |  |
|   |        |                |                       | Wir | idows İkon  | u |  |
|   | cmd    |                |                       |     |             |   |  |
|   | þ      |                |                       |     |             |   |  |

Açılan pencerede netsh wlan show profiles komutunu yazınız ve Enter'a basınız. Gelen listede EDUROAM profilinin olup olmadığını kontrol ediniz. Eğer EDUROAM profil listede yoksa
 4.adımdan devam edebilirsiniz.

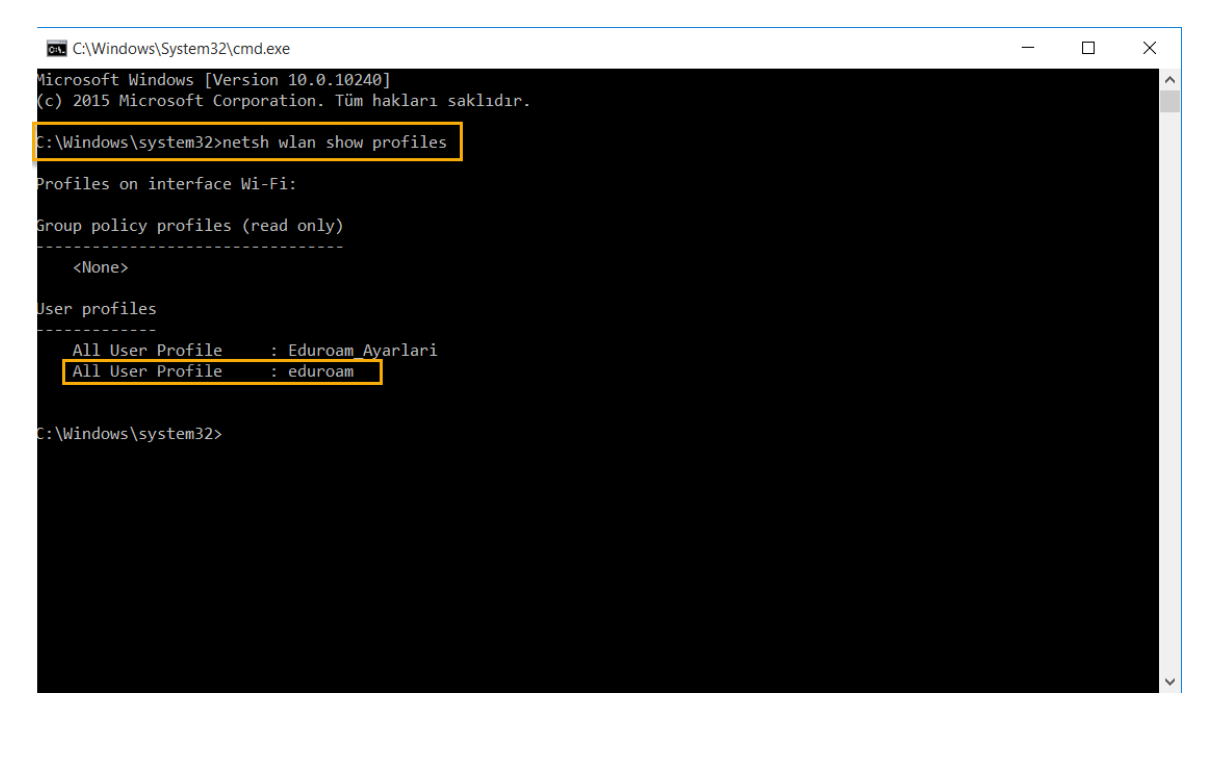

 Eğer eduroam profil listede mevcut ise netsh wlan delete profile name = "eduroam" komutu ile EDUROAM profili silinir.

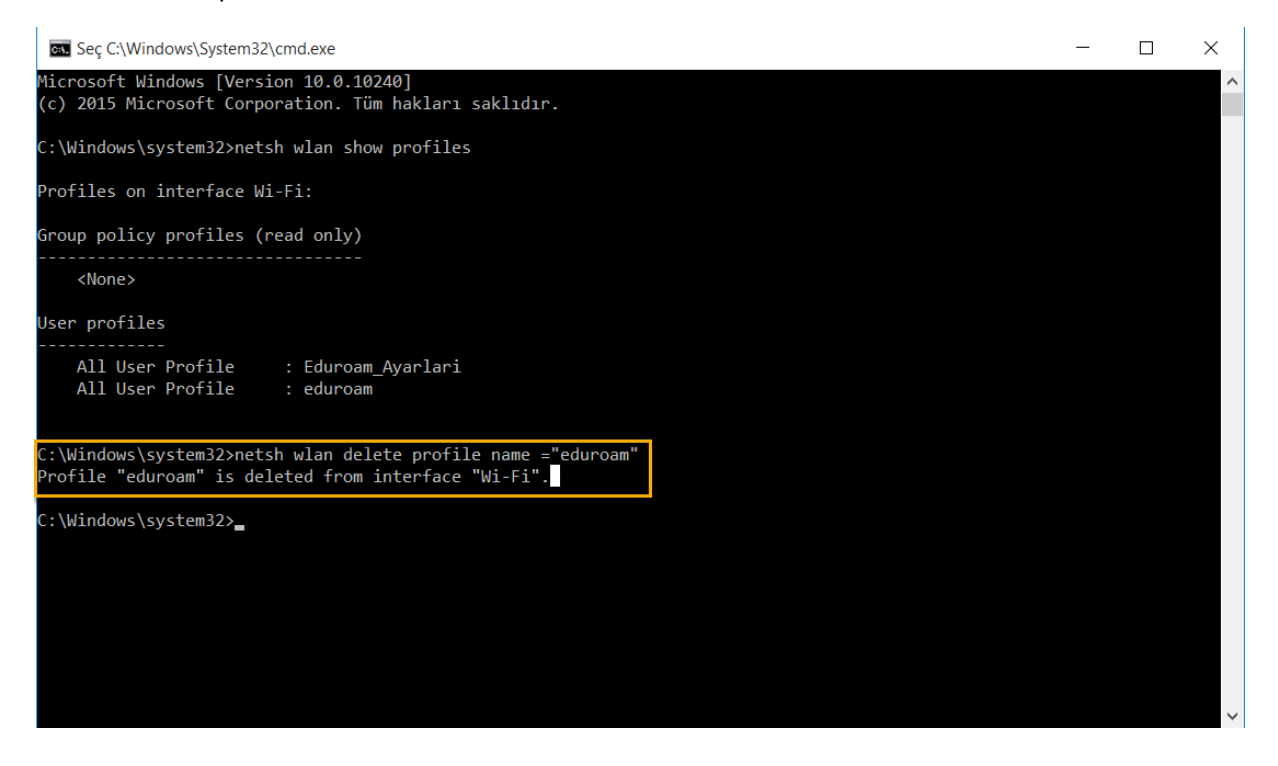

**4.** Windows İşletim Sistemlerinde EDUROAM ağına bağlanmak için öncelikle **SecureW2** programının kurulması gerekmektedir. Diğer işletim sistemleri ile mobil ve tablet cihazlarda SecureW2 programına ihtiyaç yoktur. Programın kurulum aşamaları aşağıda adım adım gösterilmiştir.

#### SecureW2 aşağıdaki linkten indirilir.

#### http://eduroam.karatekin.edu.tr/SecureW2.zip

İndirilen zip dosyası açılır.

#### 5. Kurulum işlemi başlatılır.

| <mark>፼</mark> ] =   edur | roam_s | Görünüm                   |                   |               |        | -                   | . 🗆    | ×      |
|---------------------------|--------|---------------------------|-------------------|---------------|--------|---------------------|--------|--------|
| - → • ↑ 🖡                 | > Se   | cureW2 > eduroam_secureW2 |                   |               |        | ✓ ひ Ara: eduroam_se | cureW2 | م<br>م |
| 🖈 Hızlı erişim            |        | Ad                        | Değiştirme tarihi | Tür           | Boyut  |                     |        |        |
| 📙 Masaüstü                | *      | License                   | 3.10.2017 15:38   | Metin Belgesi | 1 KB   |                     |        |        |
| 🔖 İndirilenler            | *      | Release Notes             | 3.10.2017 15:38   | Metin Belgesi | 11 KB  |                     |        |        |
| Belgeler                  | *      | secureW2                  | 3.10.2017 15:38   | Kur Bilgileri | 1 KB   |                     |        |        |
| Resimler                  |        | SecureW2_EAP_Suite_111    | 3.10.2017 15:38   | Uygulama      | 539 KB |                     |        |        |
| E Resilier                | ~      | SW2_DEFAULT 0.3           | 3.10.2017 15:38   | XML Belgesi   | 6 KB   |                     |        |        |
| le OneDrive               |        |                           |                   |               |        |                     |        |        |
| 🗢 Bu bilgisayar           |        |                           |                   |               |        |                     |        |        |
| 🥩 Ağ                      |        |                           |                   |               |        |                     |        |        |
| 🔩 Ev Grubu                |        |                           |                   |               |        |                     |        |        |

6. Gelen onay ekranında Evet butonuna tıklanır ve sonraki adıma geçilir.

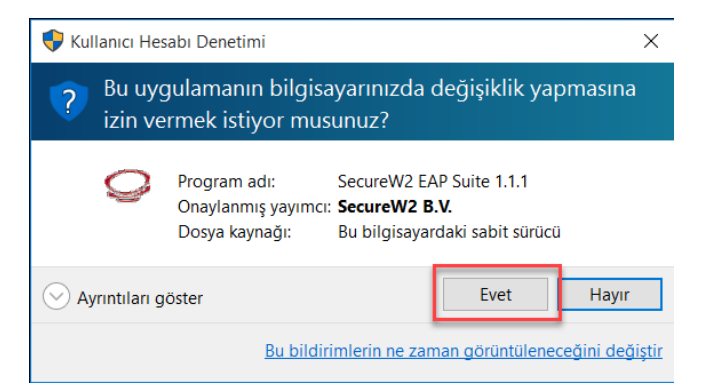

#### 7. OK butonuna basılır.

| 📕   🗹 📕 🗢  <br>Dosya Giriş Paylaş | Uygulama Araçları edur<br>Görünüm Yönet | oam_secureW2              |               |        |     | - 0                   | ×<br>~ ? |
|-----------------------------------|-----------------------------------------|---------------------------|---------------|--------|-----|-----------------------|----------|
| ← → ∽ ↑ 📜 > Se                    | cureW2 > eduroam_secureW2               |                           |               |        | v ت | Ara: eduroam_secureW2 | Q        |
| 🖈 Hızlı erişim                    | Ad                                      | Değiştirme tarihi         | Tür           | Boyut  |     |                       |          |
| 🔚 Masaüstü 🛛 🖈                    | License                                 | 3.10.2017 15:38           | Metin Belgesi | 1 KB   |     |                       |          |
| 📜 İndirilenler 🛛 🖈                | Release Notes                           | 3.10.2017 15:38           | Metin Belgesi | 11 KB  |     |                       |          |
| 📔 Belgeler 🛛 🖈                    | secureW2                                | 3.10.2017 15:38           | Kur Bilgileri | 1 KB   |     |                       |          |
| Resimler 🖈                        | SecureW2_EAP_Suite_111                  | 3.10.2017 15:38           | Uygulama      | 539 KB |     |                       |          |
|                                   | SW2_DEFAULT 0.3                         | 3.10.2017 15:38           | XML Belgesi   | 6 KB   |     |                       |          |
| la OneDrive                       |                                         |                           |               |        |     |                       |          |
|                                   | Installe                                | r Language                | ×             |        |     |                       |          |
| 🐴 A.ă                             | 6                                       | Please select a language. |               |        |     |                       |          |
| Ay Ay                             |                                         |                           |               |        |     |                       |          |
|                                   |                                         | Türkçe                    | Cancel        |        |     |                       |          |
| 5 öğe 👘 1 öğe seçildi 538         | КВ                                      |                           |               |        |     |                       |          |

8. İleri butonu ile bir sonraki adıma geçilir.

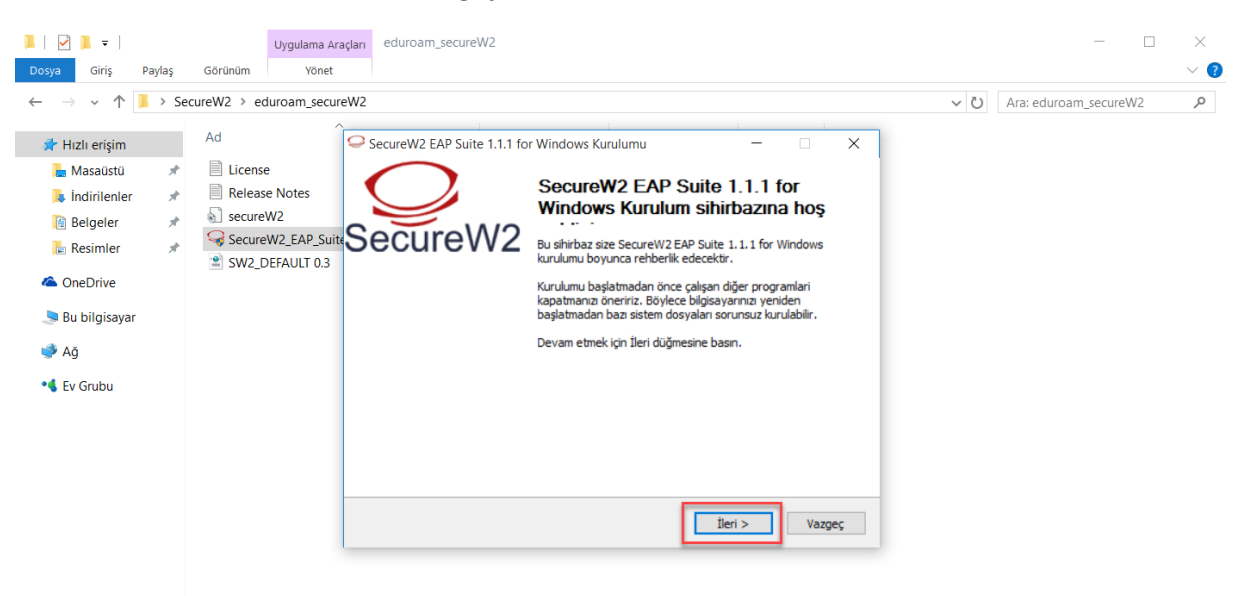

#### 5 öğe 🛛 1 öğe seçildi 538 KB

#### :::

#### 9. Kabul Ediyorum ile sonraki adıma geçilir.

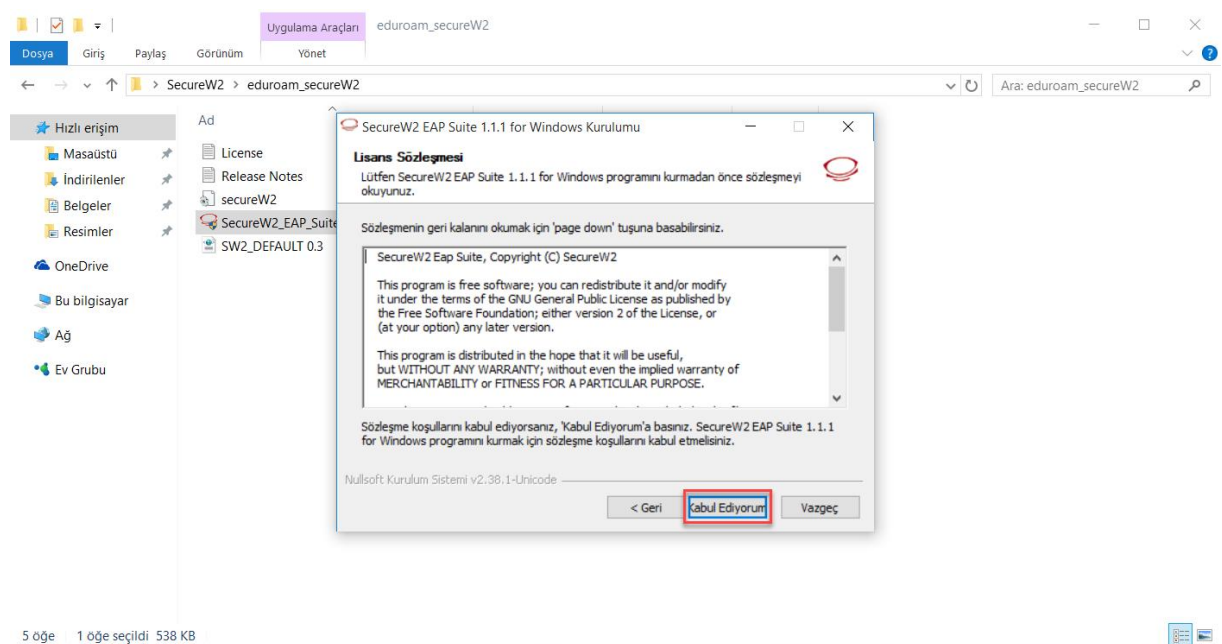

#### 10. Kur butonu tıklanır.

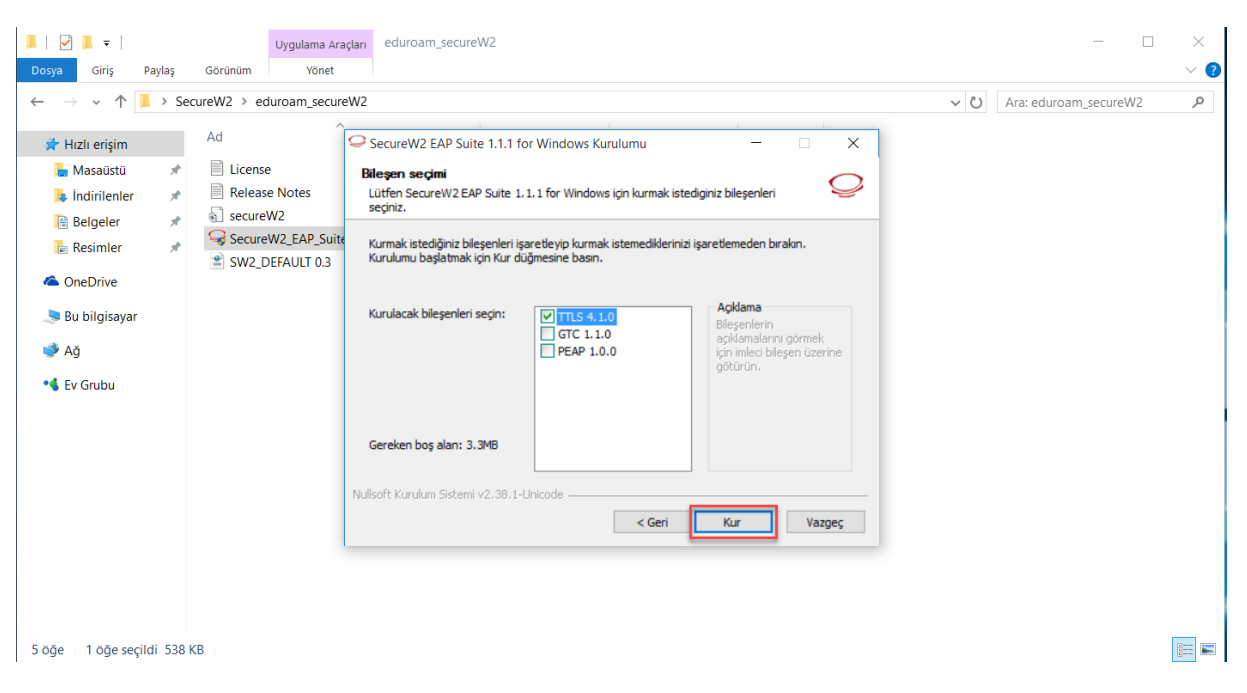

11. Kullanıcı adı bölümüne Karatekin Üniversitesi eposta adresinizi yazınız.

PERSONEL İÇİN: kullanici\_adi@karatekin.edu.tr

ÖĞRENCİ İÇİN: okul\_no@ogrenci.karatekin.edu.tr

Parola bölümüne eposta şifrenizi yazınız. Öğrenciler için varsayılan şifre T.C. numarasıdır.

Şifrenizi hatırlatmak ya da güncellemek için <u>https://guncelle.karatekin.edu.tr</u> adresinden işlem yapabilirsiniz.

#### Tamam butonu ile işlemi tamamlayınız.

| ▶     ▶     ▼     Uygulama       Dosya     Giriş     Paylaş     Görünüm     Yör                                                                                                    | Aradan eduroam_secureW2<br>t                                                                                                    | - □ ×<br>~ ()                                                                                                    |
|----------------------------------------------------------------------------------------------------|----------------------------------------------------------------------------------------------------|----------------------------------------------------------------------------------------------------|
| Dosya     Giriş     Paylaş     Gorünüm     Yör       ←     →     ↑     > SecureW2 > eduroam_se       ★     Hızlı erişim     Ad       ▲     Masaüstü     #       ▲     İndirilenler       ▲     Belgeler       ▲     GecureW2       ➡     Resimler       ▲     OneDrive       ➡     Bu bilgisayar       ▲     Ağ       ▲     Ev Grubu | t<br>ureW2<br>SecureW2 EAP Suite 1.1.1 for Windows Kurulumu<br>Kuruluy<br>SecureW2 Yapilandirmasi<br>Lütfen<br>Ayrın<br>Lütfen bigliernizi girin:<br>Belgi: eduRoam<br>Kullanıcı adı: destek@karatekin.edu.tr<br>Parolay onaylayın:<br>Alsn:<br>Tamam Iptal | <ul> <li>Ara: eduroam_secureW2</li> <li>Ara: eduroam_secureW2</li> </ul> PERSONEL İÇİN kullanici_adi@karatekin.edu.tr<br>şifre eposta şifresidir. ÖĞRENCİLER İÇİN okul_no@ogrenci.karatekin.edu.tr<br>şifre varsayılan olarak öğrenci<br>T.C. numarasıdır. |
| 5 öğe 1 öğe seçildi 538 KB                                                                                                    |                                                                                                    |                                                                                                    |

**12. Bilgisayarımı daha sonra başlatacağım** seçeneği ile kurulumu tamamlıyoruz. Sorun yaşamanız durumunda dilerseniz bilgisayarınızı yeniden başlatabilirsiniz.

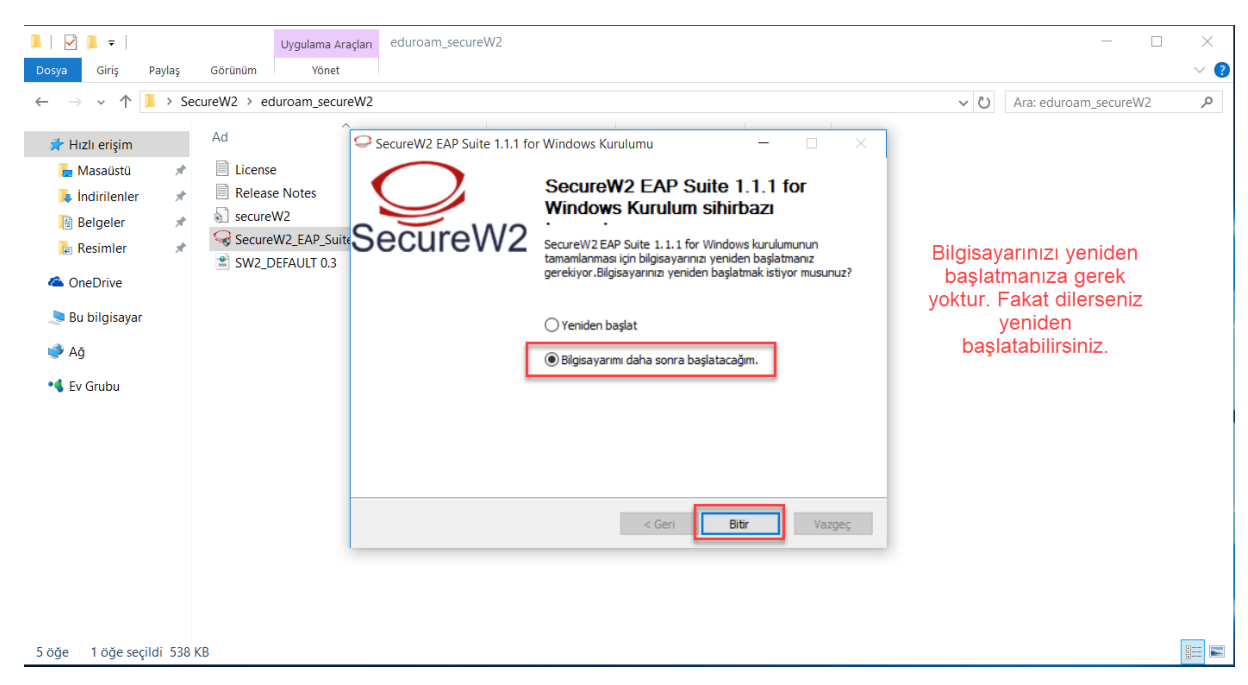

### EDURAOM AYARLARININ YAPILMASI

 Masaüstünde sağ alt köşede bulunan internet simgesine <u>sağ tıklayarak</u> "Ağ Paylaşım Merkezi'ni Aç" a tıklayınız.

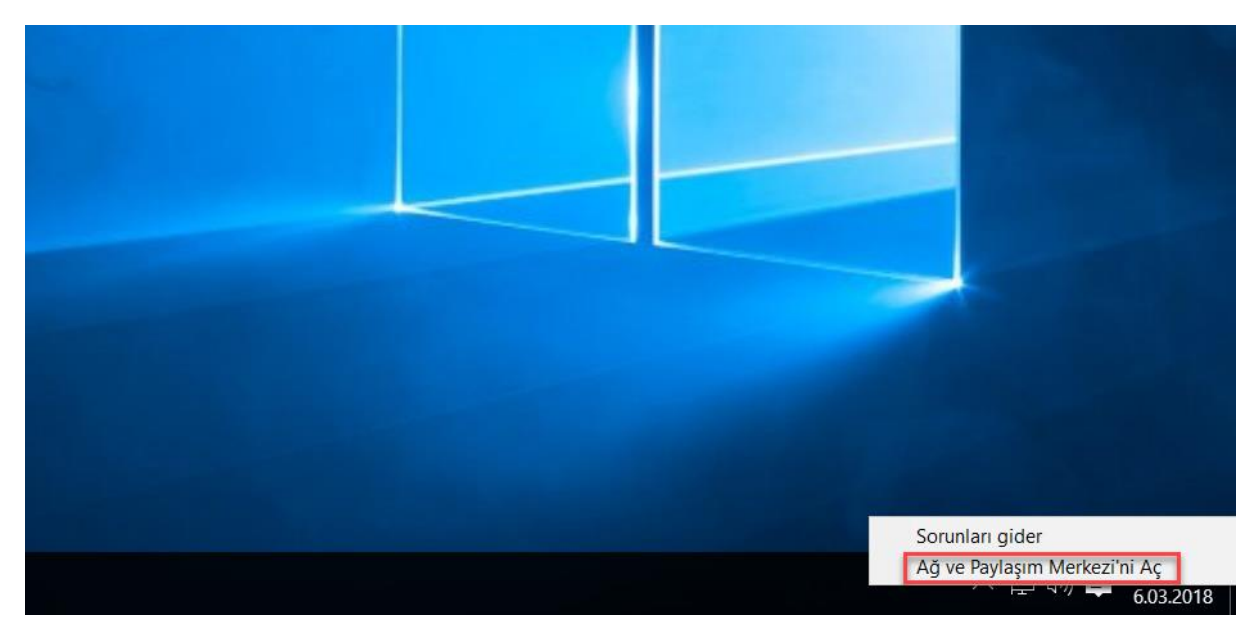

**14.** Açılan Ağ ve Paylaşım Merkezi Penceresinde "**Yeni bağlantı veya ağ kurun**" a tıklayınız.

| Or control Massa s Age Reference s Age Page/agem Markai     Or Control Massanda Age     Control Massanda Age     Control Massanda     Control Massanda     Control Massanda     Control Massanda Age     Control Massanda Age     Control Massanda Age     Control Massanda Age     Control Massanda Age     Control Massanda     Control Massanda     C                                                                                                    | ğ ve Paylaşım Merkezi                 |                                                  |                                                                    |     | - 0                   | > |
|----------------------------------------------------------------------------------------------------|---------------------------------------|--------------------------------------------------|--------------------------------------------------------------------|-----|-----------------------|---|
| spenetim Masa Girig<br>Aaddaptino syaratana<br>Belgimip baylayam ayaratana<br>Belgimip baylayam ayaratana<br>Belgimip baylayam<br>Belgimip baylayam<br>Belgimi                                                                                                    | $ ightarrow ~ \uparrow 💐 > Denetim M$ | Iasası → Ağ ve Internet → Ağ ve Paylaşım Merkezi |                                                                    | ~ Ü | Denetim Masasında Ara | ر |
| bagdaptnor ayarlam<br>Begigtim paylagen ayarlam<br>Eggina paylagen ayarlam<br>Eggina paylagen ayarlam                                                                                                    | Jenetim Masası Giriş                  | Temel ağ bilgilerinizi görüntüleyin ve           | e bağlantılarınızı kurun                                           |     |                       |   |
| agang pagang mananananananananananananananananananan                                                                                                    | tağdasturusi avarlarını               | Etkin ağlarınızı görüntüleyin                    |                                                                    |     |                       |   |
| Selging modulation Cucli and   Cucli and Cucli and C                                                                                                    | leğiştirin                            | Δă                                               | Erişim türü: Internet                                              |     |                       |   |
| eggenti Agentaria: degigitini<br>Agentaria: degigitini<br>Cen badanta verya gi kunu<br>Cen badanta verya gi kunu<br>Cen badanta verya gi kunu<br>Ag orunlarmi tanilayin ve onann veya sorun giderme bilgilerini alın.<br>Virra biz:<br>Yara biz:<br>Ya | elişmiş paylaşım ayarlarını           | Özel ağ                                          | EvGrubu: Oluşturmaya hazır                                         |     |                       |   |
| Ag ayartanuc degigtin.         Image: Source of the adjants ways ag kurun         Comparison of definit         Ag orunnami tanilayin ve onami veya sorun giderme bilgilerini alın.    ynca bkz. v Gruba Kirus Segerekleri Kindows Gövenlik Duvan                                                                                                    | egiştirin                             |                                                  | bagiantilar. «> Ethemeto                                           |     |                       |   |
| Yera blaz   Yora blaz   Yora blaz                                                                                                    |                                       | Ağ ayarlarınızı değiştirin                       |                                                                    |     |                       |   |
| yrrca biz.         Y Gruba         Yarabiz.         Yarabiz.                                                                                                    |                                       | Yeni bağlantı veya ağ kurun                      |                                                                    |     |                       |   |
| Yinca biz.         Yinca biz.                                                                                                    |                                       | Geniş bant, çevirmeli veya VPN bağlar            | ntısı kurun ya da bir yönlendirici ya da erişim noktası ayarlayın. |     |                       |   |
| Ağ sorunlarını tanifayın ve onarın veya sorun giderme bilgilerini alın.<br>yırıca biz;<br>v Grubu<br>ternet Seçenekleri<br>Vindows Güvenlik Duvarı                                                                                                    |                                       | Sorunları giderin                                |                                                                    |     |                       |   |
| ynca blz,<br>v Grubu<br>ternet Seçenekteri<br>Indows Güvenlik Duvan                                                                                                    |                                       | Ağ sorunlarını tanılayın ve onarın veya          | a sorun giderme bilgilerini alın.                                  |     |                       |   |
| v Grubu<br>Liternet Segenekleri<br>Vindows Güvenlik Duvan                                                                                                    |                                       |                                                  |                                                                    |     |                       |   |
| yrica blz.<br>v Grubu<br>ternet Seçenekleri<br>Indows Güvenlik Duvan                                                                                                    |                                       |                                                  |                                                                    |     |                       |   |
| rrca blz.<br>r Grubu<br>ternet Seçenekleri<br>Îndows Güvenlik Duvan                                                                                                    |                                       |                                                  |                                                                    |     |                       |   |
| yrica blz.<br>V Grubu<br>ternet Seçenekleri<br>Indows Güvenlik Duvan                                                                                                    |                                       |                                                  |                                                                    |     |                       |   |
| yrca bkz.<br>v Grubu<br>ternet Segenekleri<br>Jindows Güvenlik Duvan                                                                                                    |                                       |                                                  |                                                                    |     |                       |   |
| v Grubu<br>Iternet Seçenekleri<br>Vindows Güvenlik Duvan                                                                                                    | wrica bkz.                            |                                                  |                                                                    |     |                       |   |
| ternet Seçenekleri<br>Vindows Güvenlik Duvan                                                                                                    | v Grubu                               |                                                  |                                                                    |     |                       |   |
| Vindows Güvenlik Duvar                                                                                                    | nternet Seçenekleri                   |                                                  |                                                                    |     |                       |   |
|                                                                                                    | vindows Güvenlik Duvarı               |                                                  |                                                                    |     |                       |   |
|                                                                                                    |                                       |                                                  |                                                                    |     |                       |   |
|                                                                                                    |                                       |                                                  |                                                                    |     |                       |   |
|                                                                                                    |                                       |                                                  |                                                                    |     |                       |   |
|                                                                                                    |                                       |                                                  |                                                                    |     |                       |   |
|                                                                                                    |                                       |                                                  |                                                                    |     |                       |   |
|                                                                                                    |                                       |                                                  |                                                                    |     |                       |   |
|                                                                                                    |                                       |                                                  |                                                                    |     |                       |   |
|                                                                                                    |                                       |                                                  |                                                                    |     |                       |   |
|                                                                                                    |                                       |                                                  |                                                                    |     |                       |   |
|                                                                                                    |                                       |                                                  |                                                                    |     |                       |   |
|                                                                                                    |                                       |                                                  |                                                                    |     |                       |   |
|                                                                                                    |                                       |                                                  |                                                                    |     |                       |   |
|                                                                                                    |                                       |                                                  |                                                                    |     |                       |   |
|                                                                                                    |                                       |                                                  |                                                                    |     |                       |   |
|                                                                                                    |                                       |                                                  |                                                                    |     |                       |   |

### **15.** Gelen pencerede "Kablosuz ağa el ile bağlan" a tıklayınız ve ileri butonuna tıklayın.

| ♣ Ağ ve Paylaşım Merkezi                                                                                                    | Marari > Añ ve Internet > Añ ve Davlarim Markazi                                                                                                    | <br>- Departim Macasunda Ara | × |
|----------------------------------------------------------------------------------------------------|----------------------------------------------------------------------------------------------------|------------------------------|---|
| <ul> <li>← → → ↑ ▲ ▲ Denetim</li> <li>Denetim Masası Giriş</li> <li>Bağdaştırıcı ayarlarını<br/>değiştirin</li> <li>Gelişmiş paylaşım ayarlarını<br/>değiştirin</li> </ul> | Masasi > Ağ ve Internet > Ağ ve Paylaşım Merkezi         Temel a         Etkin ağlar         Ağ         Ağ         Bir bağlantı veya Ağ Kur         Ağ         Ağ ayarlar         Ağ ayarlar         Veni bir ağkur         Veni yönlendirici veya erişim noktası ayarlayın.         Image: Saları Saları Sal | Denetim Masasında Ara        | ۹ |
| Ayrıca bkz.<br>Ev Grubu<br>Internet Seçenekleri<br>Windows Güvenlik Duvarı                                                                                                 | lleri İptal                                                                                                    |                              |   |

**16.** Sonraki adımda Ağ adı: **EDUROAM** yazınız, Güvenlik türü: **WPA2-Kuruluş** seçiniz ve **İleri** butonuna tıklayınız.

| > -> - 🛧 💐 > Denetim                                                                                                    | Masası > Ağ ve Internet > Ağ ve Paylaşım Merkezi                                                                                                    | ~ Ü | Denetim Masasında Ara |
|----------------------------------------------------------------------------------------------------|----------------------------------------------------------------------------------------------------|-----|-----------------------|
| Orna Control Control Cont | Masasi > Ag ve internet > Ag ve Paylaşim Merkezi<br>Temel a<br>Etkin ağlar<br>Ağ<br>Özel a<br>Ağ adı: EDUROAM<br>Ağ ayarlar<br>Sifreleme türü: AES<br>Güvenlik Anahtarı: □ Carakterleri gizle      |     | Denetim Masasinda Ara |
| Ayrıca bkz.<br>Ev Grubu                                                                                                    | <ul> <li>Bu bağlantıyı otomatik olarak başlat</li> <li>Ağ yayın yapmıyor olsa bile bağlan</li> <li>Uyarı: Bu seçeneği belirlerseniz, bilgisayarınızın gizliliği risk altında kalabilir.</li> </ul> |     |                       |

Windows Güvenlik Duvarı

| Ağ ve Paylaşım Merkezi                                                                        |                                         |                                                                                            |   |       |     |                       | $\times$ |
|-----------------------------------------------------------------------------------------------|-----------------------------------------|--------------------------------------------------------------------------------------------|---|-------|-----|-----------------------|----------|
| $ ightarrow ~ \uparrow state > Denetim I$                                                     | Masası → Ağ ve Ir                       | ternet 🔸 Ağ ve Paylaşım Merkezi                                                            |   |       | ~ Ü | Denetim Masasında Ara | م        |
| Denetim Masası Giriş<br>Bağdaştırıcı ayarlarını<br>değiştirin<br>Gelişmiş paylaşım ayarlarını | Temel aı<br>Etkin ağlar<br>Ağ<br>Özel a | - 😤 Kablosuz ağa el ile bağlan<br>EDUROAM başarıyla eklendi                                |   | ×     |     |                       |          |
| değiştirin                                                                                    | Ağ ayarlar                              | → Bağlantı ayarlarını değiştir<br>Ayarları değiştirebilmem için bağlantı özelliklerini aç. |   |       |     |                       |          |
|                                                                                               |                                         |                                                                                            |   |       |     |                       |          |
|                                                                                               |                                         |                                                                                            |   |       |     |                       |          |
|                                                                                               |                                         |                                                                                            |   |       |     |                       |          |
| Ayrıca bkz.                                                                                   |                                         |                                                                                            | k | Kapat |     |                       |          |

**18.** Gelen pencerede "**Güvenlik**" sekmesinden "**Ağ ve kimlik doğrulama yöntemi seçin**" e tıklayıp "**AuthorID :29114: SecureW2 EAP-TTLS**" seçiniz. Ardından "**Ayarlar**" butonuna tıklayınız.

| emela<br>tkin ağlar ←<br>Âğ<br>Özela<br>ğayarlar<br>∰ | Kablosuz ağa el ile bağlan<br>JROAM başarıyla eklendi<br>EDUROAM Kablosuz Ağ Özellikleri ×<br>Bağlantı Güvenlik û<br>Güvenlik türü: WPA2-kuruluş ×<br>Şifreleme türü: AES × | x                                                                                                    |                                                                                                    |                                                                                                    |
|-------------------------------------------------------|----------------------------------------------------------------------------------------------------|----------------------------------------------------------------------------------------------------|----------------------------------------------------------------------------------------------------|----------------------------------------------------------------------------------------------------|
| Ağ EDU<br>Özel a<br>ğ ayarlar                         | EDUROAM kablosuz Ağ Özellikleri ×<br>Bağlantı Güvenlik J<br>Güvenlik türü: WPA2-kuruluş ×<br>Şifreleme türü: AES ×                                                          |                                                                                                    |                                                                                                    |                                                                                                    |
| ğ ayarlar<br>🛬                                        | EDUROAM Kablosuz Ağ Özellikleri X<br>Bağlantı Güvenlik U<br>Güvenlik türü: WPA2-Kuruluş V<br>Şifreleme türü: AES V                                                          |                                                                                                    |                                                                                                    |                                                                                                    |
| 3                                                     | Güvenlik türü: WPA2-Kuruluş ~<br>Şifreleme türü: AES ~                                                                                                    |                                                                                                    |                                                                                                    |                                                                                                    |
|                                                       |                                                                                                    |                                                                                                    |                                                                                                    |                                                                                                    |
|                                                       | Ağ kimlik doğrulama yöntemi seçin:<br>Microsoft: Korumalı EAP (PEAP) Ayarlar<br>Microsoft: Korumalı EAP (PEAP)<br>Microsoft: EAP-TTLS<br>Microsoft: EAP-TTLS                |                                                                                                    |                                                                                                    |                                                                                                    |
|                                                       | 2                                                                                                    | Kapat                                                                                                    |                                                                                                    |                                                                                                    |
|                                                       | Gelişmiş ayarlar                                                                                                    |                                                                                                    |                                                                                                    |                                                                                                    |
|                                                       |                                                                                                    |                                                                                                    |                                                                                                    |                                                                                                    |
|                                                       |                                                                                                    | Ağ kımlık doğrulama yöntemi seçin:<br>Microsoft: Korumali EAP (PEAP)<br>Microsoft: Korumal EAP (PEAP)<br>Microsoft: EAPLITUS<br>Microsoft: EAPLITUS<br>Microsoft: EAPL | Ağ kımlık doğrulama yöntemi seçin:<br>Microsoft: Korumali EAP (FEAP)<br>Microsoft: Advil Kart veya diğer sertifika<br>Microsoft: EAP-TTLS<br>Microsoft: EAP-TTLS<br>Microsoft: EAP-TTLS<br>Celişmiş ayarlar<br>Tamam İptal | Ağ kimlik doğrulama yöntemi seçin:<br>Microsoft: Korumali EAP (PEAP)<br>Microsoft: Korumali EAP (PEAP)<br>Microsoft: EAP-TTLS<br>Androf Str20 HES Conrect ZEAP-TTLS<br>Celişmiş ayarlar<br>Tamam İştal |

19. Gelen ekranda "Evet" butonuna tıklayarak bir sonraki adıma geçilir.

| 👎 Kullanıcı Hesabı Denetimi                                                                                          | ×     |  |  |  |  |  |
|----------------------------------------------------------------------------------------------------|-------|--|--|--|--|--|
| Bilinmeyen bir yayımcıya ait bu uygulamanın<br>bilgisayarınızda değişiklik yapmasına izin vermek istiyor<br>musunuz? |       |  |  |  |  |  |
| Program adı: sw2_ttls_manager.exe<br>Yayımcı: <b>Bilinmiyor</b><br>Dosya kaynağı: Bu bilgisayardaki sabit sürücü     |       |  |  |  |  |  |
| Ayrıntıları göster                                                                                                   | Hayır |  |  |  |  |  |
| Bu bildirimlerin ne zaman görüntüleneceğini değiştir                                                                 |       |  |  |  |  |  |

### 20. "Yapılandır" a tıklayınız.

| $ ightarrow ~ \uparrow subscript{in} > Denetim$ | Masası > Ağ ve Inte | ernet > Ağ | e Paylaşım Merkezi 🗸 🗸 🗸 | Denetim Masasında Ara | P |
|-------------------------------------------------|---------------------|------------|--------------------------|-----------------------|---|
| Denetim Masası Giris                            | Temel aç            | _          | – 🗆 X                    |                       |   |
| ,<br>Bağdastırıcı avarlarını                    | Etkin ağlar ←       | 🔮 Kabli S  | ecureW2 Yapılandırması X |                       |   |
| değiştirin                                      | Ağ                  | EDURO      |                          |                       |   |
| Gelişmiş paylaşım ayarlarını<br>değistirin      | Özel a              | EDONO      |                          |                       |   |
| 3.3                                             |                     | EDU        | SecureW2                 |                       |   |
|                                                 | Ağ ayarlar          | Raž        | 4.1.0 (34)               |                       |   |
|                                                 |                     | bay        |                          |                       |   |
|                                                 |                     | G          | Belgi: DEFAULT           |                       |   |
|                                                 |                     | Şi         | Yeni Yapılandır Sil      |                       |   |
|                                                 |                     |            |                          |                       |   |
|                                                 |                     |            |                          |                       |   |
|                                                 |                     | A          |                          |                       |   |
|                                                 |                     |            |                          |                       |   |
|                                                 |                     |            | Tamam İptal              |                       |   |
| Ayrıca bkz.                                     |                     |            | Kapat                    |                       |   |
| Ev Grubu                                        |                     |            | Kapat                    |                       |   |
| Internet Seçenekleri                            |                     |            | Selismis avarlar         |                       |   |
| Windows Güvenlik Duvarı                         |                     |            |                          |                       |   |

**21.** Sertifikalar sekmesinde "Sunucu sertifikasını doğrulayın." İşaretli ise kaldırınız.

| 🙀 Ağ ve Paylaşım Merkezi                                                                                                    |                                                                                                    | - 0                       | × |
|----------------------------------------------------------------------------------------------------|----------------------------------------------------------------------------------------------------|---------------------------|---|
| <ul> <li>← → · · ↑ I → Denetim</li> <li>Denetim Masası Giriş</li> <li>Bağdaştırıcı ayarlarını<br/>değiştirin</li> <li>Gelişmiş paylaşım ayarlarını<br/>değiştirin</li> </ul> | Masasi > Ağ ve Internet > Ağ ve Paylaşım Merkezi Termel aç Etkin ağlar Etkin ağlar Eburo Özel a  Ağ ayarlar Bağlant Sertifikalar Doğrulama Kullanıcı hesabı Goverli kok CA: S | ✓ Ů Denetim Masasında Ara | ٩ |
| Ayrıca bkz.<br>Ev Grubu<br>Internet Seçenekleri<br>Windows Güvenlik Duvarı                                                                                                   | CA elde CA si<br>Sunucu adm doğrulayın:<br>Gelişmiş Tamam İptal<br>Kapat                                                                                                    |                           |   |

22. Kullanıcı hesabı sekmesinde "Kullanıcı bilgilerini sor" seçeneğinin işaretini kaldırınız.

Kullanıcı adı bölümüne Karatekin Üniversitesi eposta adresinizi yazınız.

PERSONEL İÇİN : kullanici\_adi@karatekin.edu.tr

ÖĞRENCİ İÇİN: okul\_no@ogrenci.karatekin.edu.tr

Parola bölümüne eposta şifrenizi yazınız. Öğrenciler için varsayılan şifre T.C. numarasıdır.

Şifrenizi https://guncelle.karatekin.edu.tr adresinden güncelleyebilirsiniz.

Tamam butonu ile işlemi tamamlayınız.

| $ ightarrow ~ \uparrow i i i i i i i i i i i i i i i i i i$ | Masası > Ağ ve Int        | ernet ≻ Ağ ve | Paylaşım Merkezi      |                                                     |        |       | ~ Ü | Denetim Masasında Ara | ۶ |
|-------------------------------------------------------------|---------------------------|---------------|-----------------------|-----------------------------------------------------|--------|-------|-----|-----------------------|---|
| enetim Masası Giriş                                         | Temel a(<br>Etkin ağlar ← | 🔮 Kabli DE    | AULT                  |                                                     | -<br>× |       |     |                       |   |
| ağdaştırıcı ayarlarını<br>eğiştirin                         | Ağ                        | EDURO         |                       |                                                     | 2      |       |     |                       |   |
| Selişmiş paylaşım ayarlarını<br>değiştirin                  | Özel a                    |               |                       | Secur                                               | 01/12  |       |     |                       |   |
|                                                             | Ağ ayarlar                | EDU           |                       | Jecui                                               | CVVZ   |       |     |                       |   |
|                                                             | ۲                         | Bağ B         | ğlantı   Sertifikalar | Doğrulama Kullanıcı hesabı<br>Kullanıcı bilgilerini | sor 🗆  |       |     |                       |   |
|                                                             |                           | Gi<br>Şi      | Kullanıcı ad          | : destek@karatekin.edu.tr                           |        |       |     |                       |   |
|                                                             |                           |               | Alan                  | :                                                   | _      |       |     |                       |   |
|                                                             |                           |               |                       | ,<br>Bilgisayarı açmak için bu hesabı ku            | ilan 🗆 |       |     |                       |   |
|                                                             |                           | A             |                       |                                                     | - 11   |       |     |                       |   |
|                                                             |                           | <u> </u>      |                       |                                                     |        |       |     |                       |   |
| was bla                                                     |                           |               | Gelişmiş              | Tamam                                               | Iptal  |       |     |                       |   |
| rica bkz.                                                   |                           |               |                       |                                                     |        | Kapat |     |                       |   |
| ternet Seçenekleri                                          |                           |               |                       |                                                     |        |       |     |                       |   |
| indows Güvenlik Duvarı                                      |                           | G             | işmiş ayarlar         |                                                     |        |       |     |                       |   |

#### 23. Tamam butonu ile pencere kapatılır.

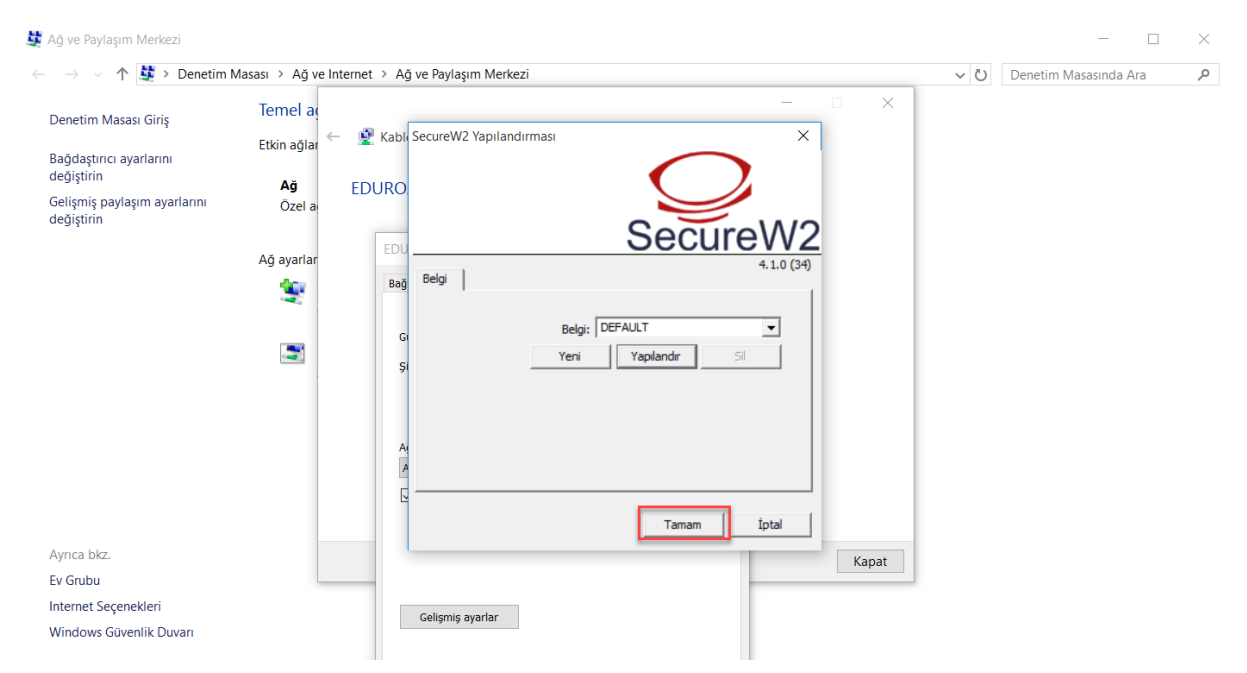

#### 24. Tamam butonu ile pencere kapatılır.

| 💐 Ağ ve Paylaşım Merkezi                                                                                    |                                                           |                                                                                                    |   | - | × |
|----------------------------------------------------------------------------------------------------|-----------------------------------------------------------|----------------------------------------------------------------------------------------------------|---|---|---|
| ← → → ↑ 🍹 > Denetim M                                                                                       | ~ Ö                                                       | Denetim Masasında Ara                                                                                                    | Q |   |   |
| Denetim Masası Giriş<br>Bağdaştırıcı ayarlarını<br>değiştirin<br>Gelişmiş paylaşım ayarlarını<br>değiştirin | Temel aç<br><sub>Etkin</sub> ağlar ← ĝ<br>Ağ ED<br>Özel a | – — ×<br><sup>1</sup> Kablosuz ağa el ile bağlan<br>UROAM başarıyla eklendi                                                                                 |   |   |   |
|                                                                                                    | Ağ ayarlar<br>👻                                           | EDUROAM Kablosuz Ağ Özellikleri X<br>Bağlantı Güvenlik<br>Güvenlik türü: WPA2-Kuruluş V<br>Şifreleme türü: AES V                                            |   |   |   |
|                                                                                                    |                                                           | Ağ kimlik doğrulama yöntemi seçin:<br>Authorld: 29114: SecureW2 EAP-TTLS ∕ Ayarlar<br>⊘ Her oturum açtığımda bu bağlantı için kimlik<br>bilgilerimi hatırla |   |   |   |
| Ayrıca bkz.<br>Ev Grubu<br>Internet Seçenekleri<br>Windows Güvenlik Duvarı                                  |                                                           | Gelişmiş ayarlar                                                                                                    |   |   |   |
|                                                                                                    |                                                           | Tamam Iptal                                                                                                    |   |   |   |

#### 25. Kapat butonu ile pencere kapatılır.

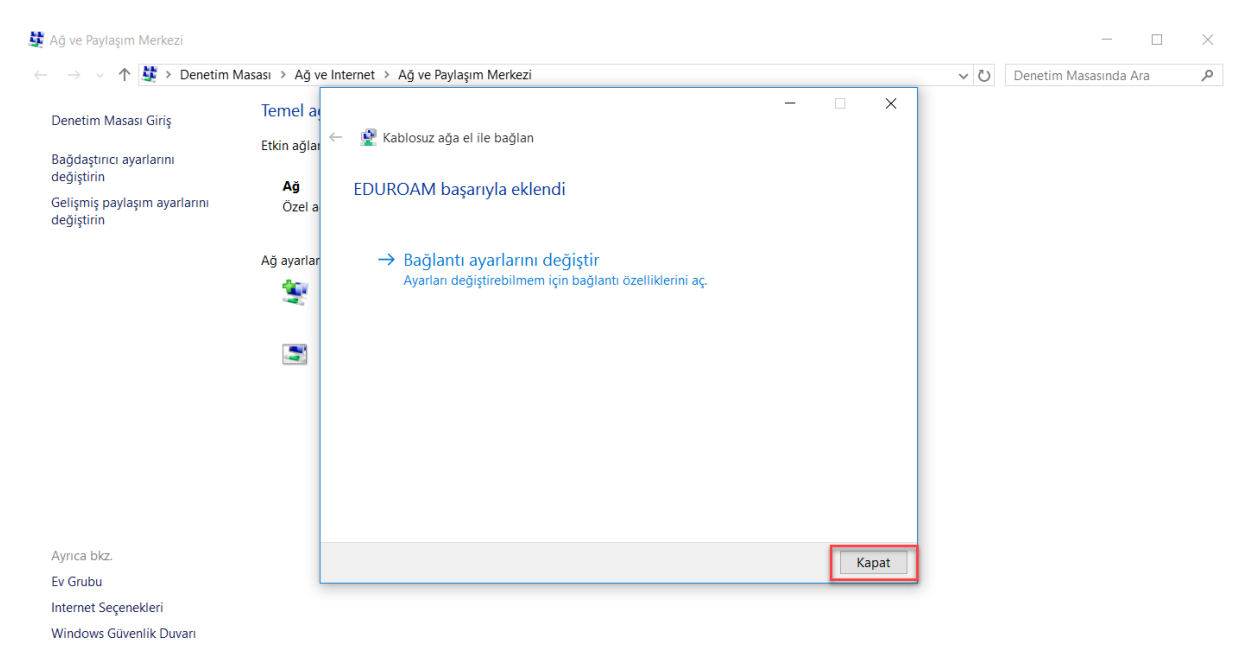

**26.** Sağ alt köşedeki **Ağ Simgesine** tıklayınız. Gelen kablosuz ağ listesinden "**EDUROAM**" u seçiniz ve **Bağlan** deyiniz.

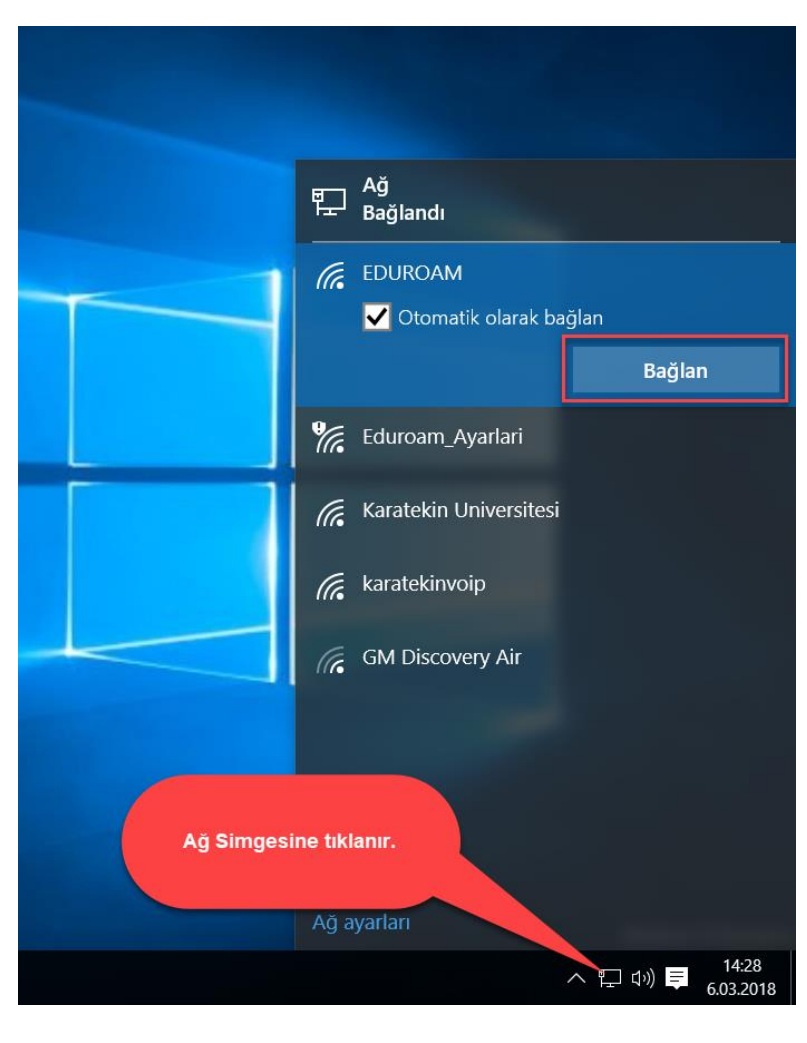

27. Karşınıza otomatik olarak aşağıdaki login sayfası gelecektir. Bu sayfa gelmez ise guncelle.karatekin.edu.tr adresine gitmeyi deneyiniz. Sistem sizi otomatik olarak login sayfasına yönlendirecektir. Bu ekranda kullanıcı adı ve şifre bilgileri ile giriş yapılır. Buradaki kullanıcı adı ve şifre bilgisi daha önceki adımlarda kullandığınız kullanıcı adı ve şifre ile aynıdır. Giriş butonuna tıklanır.

28. Aşağıdaki gibi bir ekran gelecektir. Bu ekran artık internete erişebileceğinizi göstermektedir.

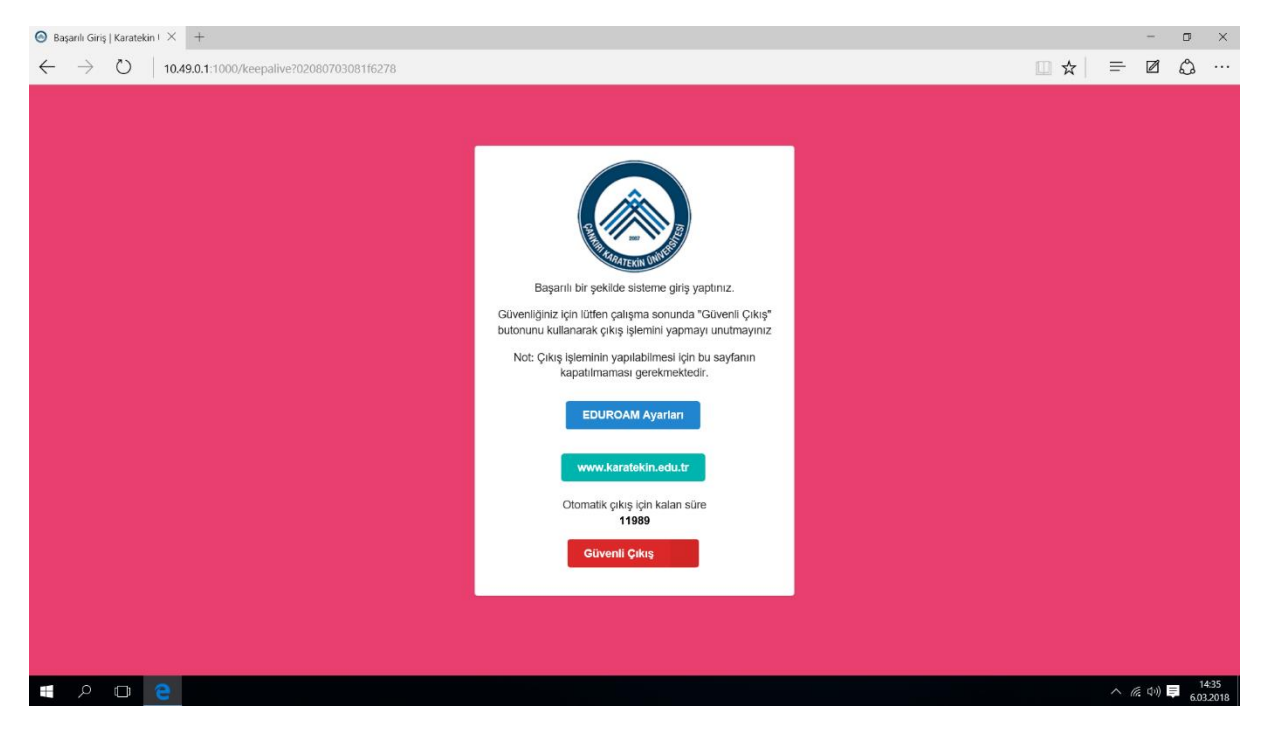

Sorun yaşamanız durumunda <u>destek@karatekin.edu.tr</u> adresine kişisel bilgilerinizi içeren (Ad, Soyad, Okul No ve Telefon Numarası) ve yaşadığınız sorunu anlatan bir eposta göndermeniz durumunda kısa sürede size geri dönülecektir.